# Тема учебной дисциплины: «Прикладное программное обеспечение в профессиональной деятельности»

#### Практическая работа № 2

**Тема работы:** Создание таблиц базы данных. Определение первичного ключа. Создание темы данных. Модификация проекта базы данных.

#### 1. Цель работы:

Приобретение навыков в работе с ACCESS по созданию таблиц и определению первичных ключей.

### 2. Задание:

Создать базу данных «Меню кафе», поместив в нее таблицы «Категория», «Горячие блюда из мяса», «Салаты», «Закуски», «Десерты», «Напитки» содержащие информацию о категории блюда, массе нетто, калорийности, времени приготовления, стоимости.

#### 3. Оснащение работы:

Персональный компьютер, программное обеспечение Windows XP-10,

Microsoft Access, сборник рецептур.

#### 4. Основные теоритические сведения

Типы полей в БД Ms Access

| Название           | Назначение                                                              |  |  |  |  |
|--------------------|-------------------------------------------------------------------------|--|--|--|--|
| Текстовый (Text)   | используется для хранения текста или комбинаций алфавитно-цифровых      |  |  |  |  |
|                    | знаков, не применяемых в расчетах (например, код товара). Максимальная  |  |  |  |  |
|                    | длина поля 255 знаков.                                                  |  |  |  |  |
| Поле МЕМО          | используется для хранения обычного текста или комбинаций алфавитно-     |  |  |  |  |
| (Memo)             | цифровых знаков длиной более 255 знаков. Это единственный в Access тип  |  |  |  |  |
| (11101110)         | данных, обеспечивающий встроенную поддержку отображения и хранения      |  |  |  |  |
|                    | форматированного текста. Максимальный размер поля 1 Гбайт знаков или    |  |  |  |  |
|                    | 2 Гбайт памяти (2 байта на знак) при программном заполнении полей, и 65 |  |  |  |  |
|                    | 535 знаков при вводе данных вручную в поле и в любой элемент            |  |  |  |  |
|                    | управления, связанный с этим полем.                                     |  |  |  |  |
| Числовой (Number)  | служит для хранения числовых значений (целых или дробных),              |  |  |  |  |
|                    | предназначенных для вычислений, исключением являются денежные           |  |  |  |  |
|                    | значения, для которых используется тип данных.                          |  |  |  |  |
| Денежный(Currency) | используется для хранения денежных значений в виде 8-байтовых чисел с   |  |  |  |  |
|                    | точностью до четырех знаков после запятой. Этот тип данных применяется  |  |  |  |  |
|                    | для хранения финансовых данных и в тех случаях, когда значения не       |  |  |  |  |
|                    | должны округляться.                                                     |  |  |  |  |
| Дата/время         | используется для хранения значений даты и времени в виде 8-байтовых     |  |  |  |  |
| · · ·              | чисел двойной точности с плавающей запятой. Целая часть значения,       |  |  |  |  |

| (Date/Time)        | расположенная слева от десятичной запятой, представляет собой дату.<br>Дробная часть, расположенная справа от десятичной запятой, — это время.<br>Хранение значений даты и времени в числовом формате позволяет<br>выполнять различные вычисления с этими данными. |  |  |  |  |
|--------------------|----------------------------------------------------------------------------------------------------|--|--|--|--|
| Счетчик            | используется для уникальных числовых 4-байтовых значений которые                                                                                                    |  |  |  |  |
|                    |                                                                                                    |  |  |  |  |
| (AutoNumber)       | автоматически вводит Ассеss при добавлении записи. Вводимые числа                                                                                                    |  |  |  |  |
|                    | могут последовательно увеличиваться на указанное приращение или                                                                                                    |  |  |  |  |
|                    | выбираться случайно. Обычно используются в первичных ключах.                                                                                                    |  |  |  |  |
| Погический         | применяется для хранения логических значений, которые могут содержать                                                                                                    |  |  |  |  |
|                    | одно из двух значений: $\Pi_2/\text{Нет}$ Истина/Пожь или Вкл/Выкд (8 битов = 1                                                                                                    |  |  |  |  |
| (Yes/No)           | $\mathcal{L}_{\alpha}$                                                                                                    |  |  |  |  |
|                    | оаит). используется т для значении да и о для значении нет. Размер равен                                                                                                    |  |  |  |  |
|                    | 1 биту.                                                                                                    |  |  |  |  |
| Поле объекта OLE   | используется для хранения изображений, документов, диаграмм и других                                                                                                    |  |  |  |  |
| (OLE Object)       | объектов из приложений MS Office и других программ Windows в виде                                                                                                    |  |  |  |  |
| (OLE Object)       | растровых изображений которые затем отображаются в элементах                                                                                                    |  |  |  |  |
|                    | управления формили отнетов, связании и с этим полем таблици                                                                                                    |  |  |  |  |
|                    | управления форм или отчетов, связанных с этим полем таолицы.                                                                                                    |  |  |  |  |
|                    | чтобы в Ассезя просматривать эти изображения, необходимо, чтобы на                                                                                                    |  |  |  |  |
|                    | компьютере, использующем базу данных, был зарегистрирован OLE-                                                                                                    |  |  |  |  |
|                    | сервер (про-грамма, поддерживающая этот тип файлов). Если для данного                                                                                                    |  |  |  |  |
|                    | типа файлов OLE-сервер не зарегистрирован, отображается значок                                                                                                    |  |  |  |  |
|                    | поврежленного изображения.                                                                                                    |  |  |  |  |
| Гиперсоника        | применяется для хранения ссылок на Web-узлы (URL-адреса) на узлы или                                                                                                    |  |  |  |  |
| Типерссылка        |                                                                                                    |  |  |  |  |
| (Hyperlink)        | фаилы интрассти или локальной сети (опо-адреса — стандартного                                                                                                    |  |  |  |  |
|                    | формата записи пути), а также на узлы или фаилы локального компьютера.                                                                                                    |  |  |  |  |
|                    | Кроме того, можно использовать ссылку на объекты Access, хранящиеся в                                                                                                    |  |  |  |  |
|                    | базе данных. Может хранить до 1 Гбайт данных.                                                                                                    |  |  |  |  |
| Вложение           | используется для вложения в поле записи файлов изображений,                                                                                                    |  |  |  |  |
| (Attachment)       | электронных таблиц, локументов, лиаграмм и других файлов                                                                                                    |  |  |  |  |
| (Attachiment)      | поллерживаемых типов точно так же, как в сообщения электронной почты                                                                                                    |  |  |  |  |
|                    | Вложении не файци можно просматрирати и редактировати в соответствии с                                                                                                    |  |  |  |  |
|                    | Бложенные филы можно просматривать и редактировать в соответствии с                                                                                                    |  |  |  |  |
|                    | заданными для поля параметрами. Эти поля не имеют ограничении,                                                                                                    |  |  |  |  |
|                    | связанных с отсутствием зарегистрированных OLE-серверов. Более                                                                                                    |  |  |  |  |
|                    | рационально используют место для хранения, чем поля с типом данных.                                                                                                    |  |  |  |  |
| Вычисляемый        | предназначен для создания вычисляемых полей: числовых, текстовых,                                                                                                    |  |  |  |  |
| (Calculated)       | ленежных, лата/время, логических. Значение вычисляемого поля                                                                                                    |  |  |  |  |
| (Calculated)       | определяется выражением записанным в поле и использующим лругие                                                                                                    |  |  |  |  |
| 1                  | поля такушай записи, накоторые встроени в функции и константы                                                                                                    |  |  |  |  |
|                    | поля текущей записи, пекоторые встроенные функции и константы,                                                                                                    |  |  |  |  |
|                    | связанные арифметическими, логическими или строковыми операторами.                                                                                                    |  |  |  |  |
| Мастер подстановок | вызывает мастера подстановок, с помощью которого можно создать поле,                                                                                                    |  |  |  |  |
| (Lookup Wizard)    | позволяющее выбрать значения из списка, построенного на основе                                                                                                    |  |  |  |  |
|                    | значений поля другой таблицы, запроса или фиксированного набора                                                                                                    |  |  |  |  |
|                    | значений. Такое поле отображается как поле со списком. Если список                                                                                                    |  |  |  |  |
|                    | построен на основе поля таблицы или запроса тип ланных и размер                                                                                                    |  |  |  |  |
|                    |                                                                                                    |  |  |  |  |
|                    | создаваемого поля определяется типом данных и размером привязанного                                                                                                    |  |  |  |  |
|                    | столоца; если на основе наоора значении — размером текстового поля,                                                                                                    |  |  |  |  |
|                    | содержащего значение. Кроме того, мастер подстановок позволяет                                                                                                    |  |  |  |  |
|                    | определить связь таблиц и включить проверку связной целостности                                                                                                    |  |  |  |  |
|                    | данных.                                                                                                    |  |  |  |  |
|                    |                                                                                                    |  |  |  |  |

*Первичный ключ* – это уникальная характеристика для каждой записи в пределах таблицы. Программа Access поддерживает два типа первичных ключей: простой и составной.

В роли простого ключа может выступать одно уже из существующих полей таблицы, если в данном поле нет пустых и повторяющихся значений.

К полю (полям), претендующему на роль первичного ключа, предъявляются довольно жесткие требования. Поэтому общепринятой практикой считается создание специального поля идентифицирующего поля, которое выполняет функции ключа (например, Код клиента, Код заказа). С добавлением каждой новой записи в таблицу в это поле заносится специальное значение (как правило, числовое), уникально определяющее запись. В приложении Ассеss организовать такую нумерацию можно благодаря типу данных

Счетчик, который присваивает каждой новой записи свой номер, генерируя последовательность чисел с шагом 1 (или случайным образом).

Существуют основные правила, которые приняты для ключей в Access:

- Для удобства ключевое поле обычно указывается в структуре таблицы первым;
- Если для таблицы определен первичный ключ, программа Access автоматически блокирует ввод в это поле повторяющихся значений или значения Null (пусто);
- Access автоматически сортирует записи таблицы по первичному ключу;
- Поле первичного ключа является индексом, с помощью которого ускоряется сортировка и поиск записей.

Чтобы установить для таблицы первичный ключ и завершить ее создание в режиме конструктора, выполните следующие действия:

- В режиме конструктора выделите поле, которое будет играть роль первичного ключа;
- Кликните по кнопке Ключевое поле панели инструментов Конструктора таблиц или выберите команду главного меню Правка – Ключевое поле (слева возле имени выделенного поля появится символ ключа);
- После указания ключевого поля таблицу необходимо сохранить, для чего необходимо кликнуть по кнопке Сохранить панели инструментов конструктор таблиц и в открывшемся окне ввести имя таблицы и кликнуть по кнопке Ок.

Если первичный ключ не определен, то при выходе из режима конструктора появится соответствующее предупреждение, и программа Access предложит Вам создать ключевое поле до закрытия таблицы.

#### 5. Порядок выполнения работы:

| Название      | Количество блюд | Ответственный повар |
|---------------|-----------------|---------------------|
| Горячие блюда | 13              | Шейко И.Н.          |
| из мяса       |                 |                     |
| Салаты        | 20              | Запаскин К.А.       |
| Закуски       | 15              | Левченко И.Р.       |
| Десерты       | 10              | Мацагора А.А.       |
| Напитки       | 15              | Рамже К.Ш.          |

1. Создайте таблицу «Категория»

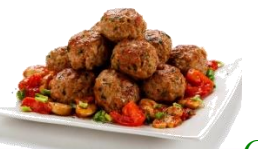

Создайте таблицу «Горячие блюда из мяса»

Импортируйте таблицу «Горячие блюда из мяса» из Практической работы №1. Для этого:

1.

2.

- Если вы используете последнюю версию Office 365 подписки версии Access, на вкладке Внешние данные в группе Импорт и связывание нажмите кнопку Создать источник данных > Из базы данных > Access.
- Если вы используете Access 2016, Access 2013 или Access 2010, на вкладке " Внешние данные " в группе Импорт и связывание нажмите кнопку доступ.

- Если вы используете Access 2007 на вкладке " Внешние данные " в группе Импорт щелкните Access.
- 2. В текстовом поле Имя файла введите имя исходной базы данных или нажмите кнопку Обзор для вывода диалогового окна Открытие файла.
- 3. Щелкните **Импорт** таблиц, запросов, форм, отчетов, макросов и модулей в текущую базу данных и нажмите кнопку **ОК**.

Откроется диалоговое окно Импорт объектов.

4. Выбор объектов для импорта в диалоговом окне Импорт объектов В диалоговом окне Импорт объектов на вкладке таблицы выберите таблицы, которые нужно импортировать.

Чтобы отменить выбор объекта, щелкните его еще раз. Нажмите кнопку **ОК** для завершения операции.

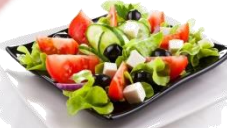

3.

#### Создайте таблицу «Салаты»

| Код   | Название блюда | Bec,      | Калорийность, | Время     | Стоимость |
|-------|----------------|-----------|---------------|-----------|-----------|
| блюда |                | грамм     | ккал          | приготовл | ,руб      |
|       |                |           |               | ения мин  |           |
| 58    |                |           | 45,2          | -15       | 7,5       |
| 61    |                |           | 32,4          | 23        | 4,3       |
| 67    |                |           | 32,5          | 21        | 3,7       |
| 70    |                |           | 61,4          | 14        | 2,9       |
| 71    |                |           | 43,7          | 18        | 5,6       |
| 72    |                |           | 21,5          | 14        | 3,6       |
| 73    |                |           | 41,6          | 26        | 6,1       |
| 77    |                |           | 71,3          | 31        | 12,5      |
| 81    |                |           | 24,1          | 23        | 7,3       |
| 84    |                | [1] c 56- | 34,7          | 19        | 9,5       |
| 86    | [1] c 56-87    | 87        | 123,6         | 23        | 7,4       |
| 88    |                | 1         | 47,1          | 22        | 3,5       |
| 89    |                | / -       | 62,5          | 16        | 8,99      |
| 92    |                | e*        | 81,4          | 19        | 5,6       |
| 126   |                |           | 23,5          | 31        | 7,56      |
| 136   |                |           | 12,4          | 36        | 4,5       |
| 144   |                |           | 65,1          | 22        | 12,6      |
| 151   |                |           | 127,3         | 18        | 15,4      |
| 153   |                |           | 31,5          | 15        | 3,6       |
| 156   |                |           | 154,1         | 12        | 16,2      |

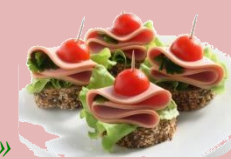

# 4. Создайте таблицу «Закуски»

| Код   | Название блюда | Bec,      | Калорийность, | Время     | Стоимость |
|-------|----------------|-----------|---------------|-----------|-----------|
| блюда |                | грамм     | ккал          | приготовл | ,руб      |
|       |                |           |               | ения мин  |           |
| 10    |                |           | 12,3          | 5         | 2,8       |
| 15    |                |           | 62,6          | 2         | 2,5       |
| 20    |                |           | 134,5         | 5         | 2,6       |
| 25    |                |           | 126,4         | 7         | 5,3       |
| 26    |                |           | 183,5         | 9         | 3,7       |
| 27    |                | _         | 211,0         | 8         | 2,6       |
| 28    | [1] c 45-53    | [1] c 45- | 34,1          | 21        | 8,1       |
| 29    |                | 53        | 35,7          | 12        | 4,5       |
| 37    |                |           | 128,9         | 17        | 3,5       |
| 34    |                |           | 162,4         | 16        | 2,6       |
| 35    |                |           | 163,1         | 9         | 3,1       |
| 39    |                |           | 182,3         | 10        | 4,3       |
| 40    |                |           | 175,5         | - 11      | 4,6       |
| 43    |                |           | 114,2         | 16        | 3,9       |
| 45    |                |           | 171,2         | 15        | 4,0       |

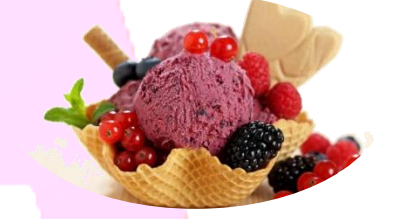

# 5. Создайте таблицу «Десерты»

| Код   | Название блюда | Bec,    | Калорийность, | Время     | Стоимость |
|-------|----------------|---------|---------------|-----------|-----------|
| блюда |                | грамм   | ккал          | приготовл | ,руб      |
|       |                |         |               | ения мин  |           |
| 943   |                |         | 154,3         | 34        | 12,6      |
| 951   |                |         | 345,7         | 54        | 9,8       |
| 954   |                |         | 532,6         | 27        | 15,4      |
| 957   |                |         | 423,7         | 38        | 14,6      |
| 966   | [1] c 356-382  | [1] c   | 211,4         | 56        | 11,8      |
| 974   |                | 356-382 | 421,3         | 41        | 10,4      |
| 981   |                |         | 512,5         | 40        | 9,5       |
| 984   |                |         | 276,5         | 31        | 5,6       |
| 985   |                |         | 312,7         | 39        | 31,5      |
| 986   |                |         | 231,4         | 40        | 16,3      |
|       |                |         | 241,2         | 43        | 11,7      |

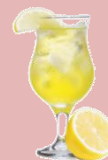

6.

## Создайте таблицу «Напитки»

| Код   | Название блюда | Bec,    | Калорийность, | Время     | Стоимость,руб |
|-------|----------------|---------|---------------|-----------|---------------|
| блюда |                | грамм   | ккал          | приготовл |               |
|       |                |         |               | ения мин  |               |
| 912   |                |         | 173,7         | 27        | 3,2           |
| 914   |                |         | 195,3         | 8         | 3,2           |
| 917   |                |         | 211,3         | 6         | 5,1           |
| 920   |                |         | 251,5         | 4         | 1,3           |
| 924   |                | [1] c   | 132,5         | 8         | 2,1           |
| 929   | [1] c 356-394  | 356-394 | 196,4         | 9         | 4,2           |
| 932   |                |         | 173,5         | 5         | 1,5           |
| 939   |                |         | 298,3         | 8         | 3,1           |
| 942   |                |         | 312,3         | 12        | 5,2           |
| 1004  |                |         | 199,5         | 4         | 6,3           |
| 1006  |                |         | 213,5         | 9         | 6,1           |
| 1008  |                |         | 289,4         | 5         | 3,4           |
| 1015  |                |         | 301,1         | 8         | 6,1           |
| 1022  |                |         | 255,3         | 8         | 7,1           |
| 1024  |                |         | 251,3         | 9         | 2,1           |

7. Создайте таблицы Рецептур по каждой из вышеперечисленных таблиц. Самостоятельно создайте таблицы по аналогии с таблицей в Практической работе№1.

Заполните бланк ответов.

#### 6. Контрольные вопросы

- 1. Перечислите типы полей в базах данных Access.
- 2. Что такое первичный ключ?
- 3. Какие требования накладываются на установку первичного ключа?
- 4. Какие действия необходимо выполнить для установления первичного ключа?

## 7. Рекомендуемая литература

- 1. Министерство торговли республики Беларусь «Сборник рецептур блюд и кулинарных изделий для предприятий различных форм собственности», Белорусская ассоциация кулинаров, 1996.
- 2. А.Н.Морозевич, А.М.Зеневич «Информатика», Минск «Вышэйшая школа», 2006.
- 3. И.Г.Захарова «Информационные технологии в образовании», Москва «Академия», 2013.

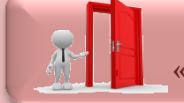